#### GARMIN Ltd. or its subsidiaries c/o GARMIN International, Inc. 1200 E. 151st Street Olathe, Kansas 66062 U.S.A.

#### FAA Approved

#### AIRPLANE FLIGHT MANUAL SUPPLEMENT

or

### SUPPLEMENTAL AIRPLANE FLIGHT MANUAL

for the

# GARMIN G3X TOUCH ELECTRONIC FLIGHT INSTRUMENT SYSTEM as installed in

Make and Model Airplane

Registration Number: \_\_\_\_\_ Serial Number: \_\_\_\_\_

This document serves as an Airplane Flight Manual Supplement or as a Supplemental Airplane Flight Manual when the aircraft is equipped in accordance with Supplemental Type Certificate SA01899WI for the installation and operation of the Garmin G3X Touch Electronic Flight Instrument. This document must be carried in the airplane at all times.

The information contained herein supplements or supersedes the information made available to the operator by the aircraft manufacturer in the form of clearly stated placards or markings, or in the form of an FAA approved Airplane Flight Manual, only in those areas listed herein. For limitations, procedures and performance information not contained in this document, consult the basic placards or markings, or the basic FAA approved Airplane Flight Manual.

FAA APPROVED BY: \_\_\_\_\_

Robert Murray ODA STC Unit Administrator GARMIN International, Inc ODA-240087-CE

DATE: 12/20/2019

#### © Copyright 2019 Garmin Ltd. or its subsidiaries All Rights Reserved

Except as expressly provided herein, no part of this manual may be reproduced, copied, transmitted, disseminated, downloaded or stored in any storage medium, for any purpose without the express prior written consent of Garmin. Garmin hereby grants permission to download a single copy of this manual and of any revision to this manual onto a hard drive or other electronic storage medium to be viewed and to print one copy of this manual or of any revision hereto, provided that such electronic or printed copy of this manual or revision must contain the complete text of this copyright notice and provided further that any unauthorized commercial distribution of this manual or any revision hereto is strictly prohibited.

Garmin International, Inc. 1200 E. 151<sup>st</sup> Street Olathe, KS 66062 USA Telephone: 913-397-8200 <u>www.garmin.com</u>

# Garmin International, Inc Log of Revisions

# FAA Approved

# AIRPLANE FLIGHT MANUAL SUPPLEMENT

or

# SUPPLEMENTAL AIRPLANE FLIGHT MANUAL

for the

# GARMIN G3X TOUCH ELECTRONIC FLIGHT INSTRUMENT SYSTEM

| REV<br>NO. | PAGE NO(S) | DESCRIPTION                                                                      | DATE OF<br>APPROVAL | FAA APPROVED                                   |
|------------|------------|----------------------------------------------------------------------------------|---------------------|------------------------------------------------|
| 1          | ALL        | Original Issue                                                                   | 03/15/19            | Robert Murray<br>ODA STC Unit<br>Administrator |
| 2          | 2-2, 2-5   | Added limitation for<br>installations with an<br>autopilot other than<br>GFC500. | 04/05/19            | Paul Mast<br>ODA STC Unit<br>Administrator     |
| 3          | 1-5, 2-1   | Added GPS 175 / GNX<br>375 as approved IFR<br>navigators.                        | 5/30/19             | Paul Mast<br>ODA STC Unit<br>Administrator     |
| 4          | ALL        | Incorporate system<br>software v8.60 and<br>associated hardware<br>changes.      | 12/20/19            | Robert Murray<br>ODA STC Unit<br>Administrator |
|            |            |                                                                                  |                     |                                                |
|            |            |                                                                                  |                     |                                                |

This page intentionally left blank.

# **Table of Contents**

| 1 | Ge   | neral1-1                                                    |
|---|------|-------------------------------------------------------------|
|   | 1.1  | G3X TOUCH GNSS (GPS/SBAS) NAVIGATION EQUIPMENT APPROVALS1-5 |
|   | 1.2  | Abbreviations and Terminology1-7                            |
| 2 | Lin  | nitations                                                   |
|   | 2.1  | System Software Requirements2-1                             |
|   | 2.2  | Standby Flight Instruments2-1                               |
|   | 2.3  | Navigation Systems for IFR Operations2-1                    |
|   | 2.4  | Databases2-1                                                |
|   | 2.5  | AHRS Operational Area2-2                                    |
|   | 2.6  | Magnetic Variation Operational Area2-2                      |
|   | 2.7  | Navigation Angle2-2                                         |
|   | 2.8  | ADAHRS Normal Operating Mode2-2                             |
|   | 2.9  | Aerobatic Maneuvers2-2                                      |
|   | 2.10 | Other Autopilots2-2                                         |
|   | 2.11 | Synthetic Vision2-2                                         |
|   | 2.12 | Moving Maps2-2                                              |
|   | 2.13 | Terrain Display2-2                                          |
|   | 2.14 | Terrain Alerts2-3                                           |
|   | 2.15 | Traffic Display2-3                                          |
|   | 2.16 | Surface Operations2-3                                       |
|   | 2.17 | Glide Range Ring2-3                                         |
|   | 2.18 | Powerplant Gauge Markings2-3                                |
|   | 2.19 | Weight and Balance2-3                                       |
|   | 2.20 | Data link Products (SiriusXM, FIS-B, and Connext)2-3        |
|   | 2.21 | Glove Usage2-4                                              |
|   | 2.22 | Service Required2-4                                         |
|   | 2.23 | Portable Electronic Devices2-4                              |
|   | 2.24 | Kinds of Operations2-4                                      |
|   | 2.25 | Placards2-5                                                 |
| 3 | Em   | nergency Procedures                                         |
|   | 3.1  | ADC Failure (GSU 25)                                        |
|   | 3.2  | Attitude Failure (GSU 25)                                   |
|   | 3.3  | Attitude Aligning / Keep Wings Level3-2                     |
|   | 34   | AHRS ALIGN                                                  |

|   | 3.5  | Autopilot Abnormal Disconnect                                                       | 3-2   |
|---|------|-------------------------------------------------------------------------------------|-------|
|   | 3.6  | G3X Touch Altimeter Barometric Window Cyan                                          | 3-2   |
|   | 3.7  | EIS Failure                                                                         | 3-2   |
|   | 3.8  | Erroneous Air Data or Attitude Information (G5 Standby Flight Instrument Installed) | 3-3   |
|   | 3.9  | G3X Touch Failure Annunciations                                                     | 3-3   |
|   | 3.10 | Heading Failure, Loss of Magnetometer Data, or Magnetic Field Error                 | 3-4   |
|   | 3.11 | PFD Failure                                                                         | 3-4   |
|   | 3.12 | Navigation Data Failure (GPS/VOR/LOC/GS)                                            | 3-4   |
|   | 3.13 | TERRAIN ALERTS                                                                      | 3-5   |
|   | 3.14 | WARNINGS, CAUTIONS, and ADVISORIES                                                  | 3-6   |
| 4 | No   | rmal Procedures                                                                     | . 4-1 |
|   | 4.1  | BEFORE STARTING ENGINE                                                              | 4-1   |
|   | 4.2  | AFTER STARTING ENGINE                                                               | 4-1   |
|   | 4.3  | COM Radio Tuning (Optional)                                                         | 4-2   |
|   | 4.4  | Lateral Navigation                                                                  | 4-2   |
|   | 4.5  | APPROACHES                                                                          | 4-3   |
|   | 4.6  | Barometric Minimums Alert                                                           | .4-14 |
|   | 4.7  | TRANSPONDER Operation (Optional)                                                    | .4-14 |
|   | 4.8  | Disable Electronic Stability Protection (ESP)                                       | .4-15 |
| 5 | Pe   | rformance                                                                           | . 5-1 |
| 6 | We   | eight and Balance                                                                   | . 6-1 |
| 7 | Sy   | stem Description                                                                    | . 7-1 |
|   | 7.1  | Primary Flight Instruments                                                          | 7-1   |
|   | 7.2  | Vertical Deviation Indicators                                                       | 7-3   |
|   | 7.3  | HSI Annunciations                                                                   | 7-4   |
|   | 7.4  | Course Deviation Indicator (CDI)                                                    | 7-4   |
|   | 7.5  | Display of PFD information on MFD                                                   | 7-5   |
|   | 7.6  | Engine Indication System                                                            | 7-5   |
|   | 7.7  | Communication / Navigation / Surveillance System                                    | 7-5   |
|   | 7.8  | Remote Transponder Interface                                                        | 7-5   |
|   | 7.9  | Minimum Altitude Display and Alerting                                               | 7-6   |
|   | 7.10 | AOA Probe (Optional)                                                                | 7-7   |
|   | 7.11 | GAD 27 Wig Wag (Optional)                                                           | 7-7   |
|   | 7.12 | EIS Caution / Warning Lights                                                        | 7-7   |

# 1 GENERAL

The information in this supplement is FAA-approved and must be attached to the Pilot's Operating Handbook and FAA Approved Airplane Flight Manual (POH/AFM) when the airplane has been modified by installation of the Garmin G3X Touch Electronic Flight Instrument system in accordance with Garmin International, Inc. approved data, STC SA01899WI.

The information in this supplement supersedes or adds to the basic POH/AFM only as set forth below. Users of the manual are advised to always refer to the supplement for possibly superseding information and placarding applicable to operation of the airplane.

The G3X Touch provides one or more of the following functions:

- Primary Flight Display (PFD) Provides attitude, air data, heading, and navigation information to the pilot.
- Multi-Function Display (MFD) Provides pilot awareness of factors that may affect the overall conduct of the flight such as advanced moving map including terrain, obstacle and traffic alerts, georeferenced FliteCharts® or Jeppesen® ChartView<sup>™</sup> charts and SafeTaxi® airport diagrams.
- Engine Indication System (EIS) Provides engine and airframe operating parameters to the pilot.

The G3X Touch is scalable with a variety of configurations made up of the 7" portrait GDU 470 and the 10" landscape GDU 460. Installations may consist of one or both display types in any combination from one to three displays (or up to four displays total in tandem cockpit aircraft). A minimum installation with a single display may be a standalone MFD or a PFD which can be split screened to provide both PFD and MFD functions. EIS can optionally be displayed on any GDU except a 7" portrait PFD. Only one display per cockpit can be installed as a PFD (any second or third display is an MFD).

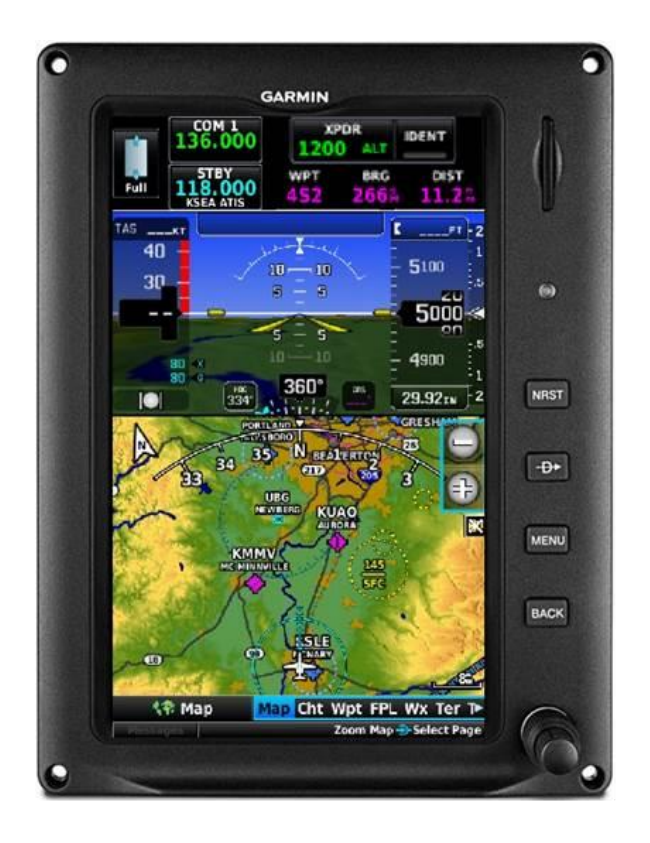

Single 7" Portrait GDU (PFD with MFD in split mode, No EIS)

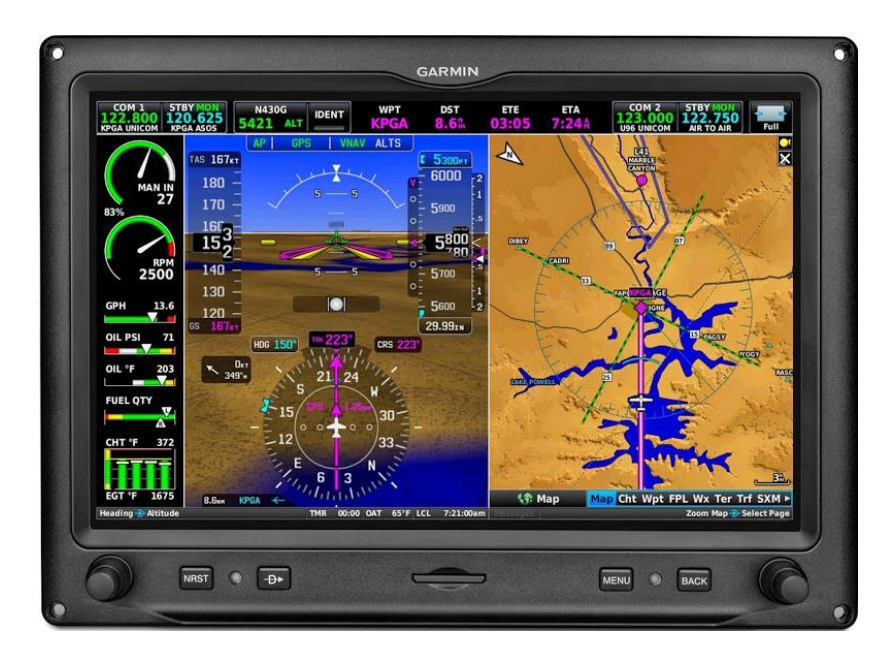

Single 10" GDU (PFD & MFD, EIS Optional)

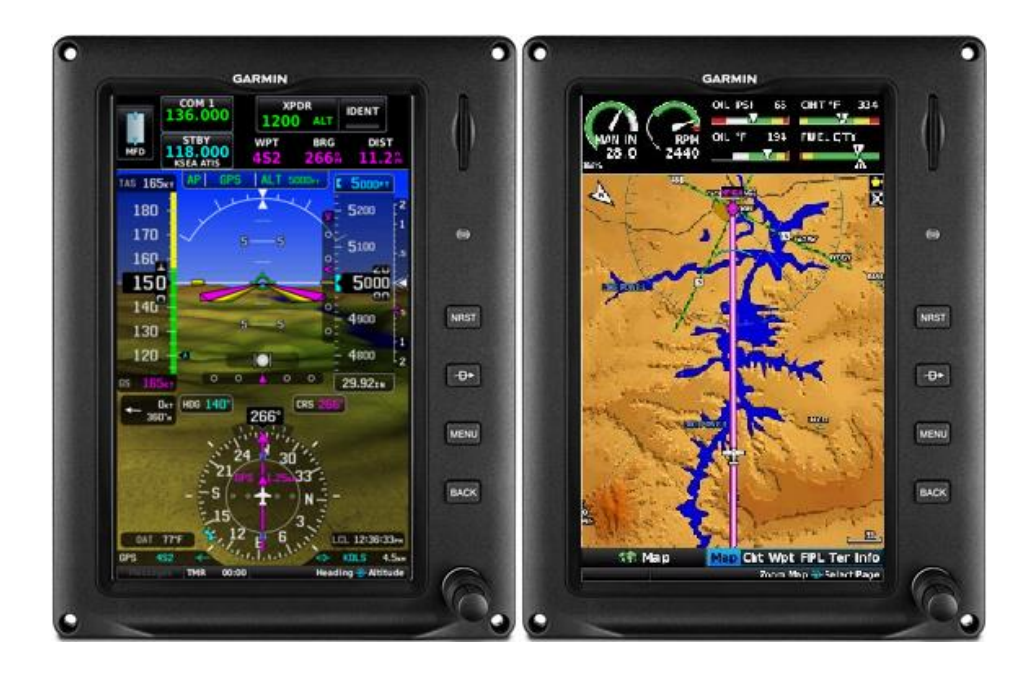

Dual 7" Portrait GDUs (PFD & MFD, EIS Optional)

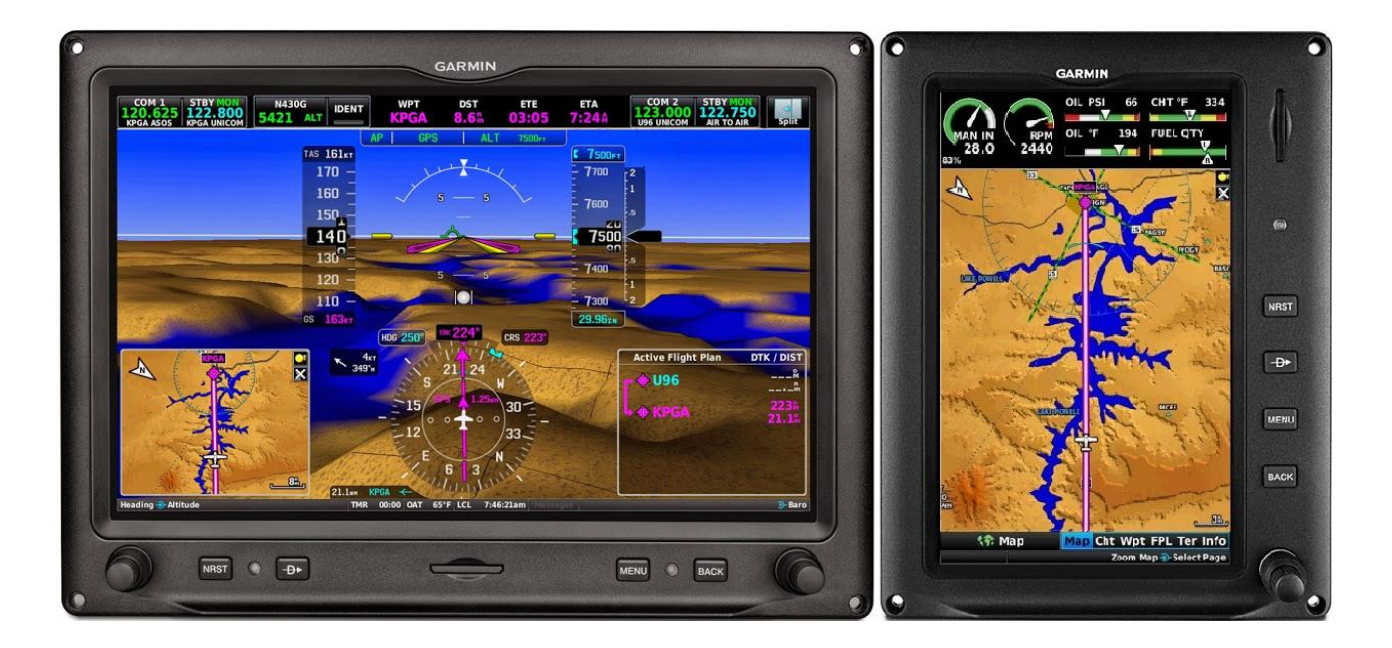

One 10" + One 7" Portrait GDU (PFD & MFD, EIS Optional)

These displays come with a built-in WAAS GPS receiver for VFR operations and native infrared touchscreen interface. The system can also interface with an IFR approved GPS navigator for IFR operations.

PFD installations require the installation of a GSU 25 ADAHRS, GMU 11 magnetometer, GTP 59 temperature probe, and the GAD 27 voltage stabilizer (14V airframes with EIS). For all PFD installations in aircraft approved for IFR operations, standby instruments and an IFR approved navigation system are required.

If the installation includes a separate PFD and MFD, reversionary backup is available should a failure of either display occur. In reversionary mode, the remaining G3X Touch display combines critical flight instrumentation with engine readouts (if installed) and navigation information in a single-screen consolidated presentation.

If EIS functions are installed, they require the installation of a remote mounted GEA 24 Engine Airframe unit and associated engine sensors.

MFD functions are supported by an internal GPS receiver or an external IFR GPS navigator interface. G3X Touch flight displays can be seamlessly integrated with a variety of radios, transponders, audio panels, ADS-B, SiriusXM ® data links, mobile devices via Garmin Connext ® and autopilot systems.

Use of this supplement requires the installation of Garmin G3X Touch Electronic Flight Instrument hardware and system software version 8.0 or later FAA Approved software version in the aircraft. Pilots are advised to carefully review the contents of this Airplane Flight Manual Supplement before operating the airplane.

The following table lists the Pilot's Guide applicable to the respective system software version.

| System Software Version | Pilot's Guide Part Number    |
|-------------------------|------------------------------|
| 8.0 or later            | 190-02472-00, Rev A or later |

#### USE OF THE AFMS

The following definitions apply to WARNINGS, CAUTIONS and NOTES found throughout the AFMS:

#### WARNING

Operating procedures, techniques, etc., which could result in personal injury or loss of life if not carefully followed.

#### CAUTION

Operating procedures, techniques, etc., which could result in damage to equipment if not carefully followed.

#### NOTE

Operating procedures, techniques, etc., which is considered essential to emphasize.

# 1.1 G3X TOUCH GNSS (GPS/SBAS) NAVIGATION EQUIPMENT APPROVALS

To support IFR navigation the G3X Touch must be interfaced to a compatible Garmin GPS or VHF navigator including the following:

- GNC 300XL / GPS 155XL \*
- GNS 4XX(W) / GNS 5XX(W) / GNS 480 \*
- GTN 6XX / 7XX \*
- GPS 175 / GNX 375 \*
- SL30
- GNC 255
- GNC 355/355A \*

\* requires installation of GAD 29B ARINC-to-CAN converter

In lieu of interfacing G3X Touch to a Garmin IFR navigator, an installation could maintain IFR capability by retaining non-Garmin GPS and/or VHF Nav radios along with their standalone dedicated CDI.

#### NOTE

Refer to the Airplane Flight Manual Supplement for the installed IFR approved GNSS Navigation System for approved operations.

When no external IFR navigator is connected, or when the internal G3X Touch GPS navigation source is selected by the pilot, the G3X Touch provides VFR flight planning capabilities and guidance on the HSI. A cyan 'INT' and magenta 'VFR' annunciation are displayed on the HSI when using the internal navigation function. When 'INT' and 'VFR' are annunciated, IFR operations are prohibited.

This page intentionally left blank.

# 1.2 Abbreviations and Terminology

The following glossary is applicable within the airplane flight manual supplement

| AC     | Advisory Circular                          |
|--------|--------------------------------------------|
| ADAHRS | Air Data Attitude Heading Reference System |
| ADC    | Air Data Computer                          |
| ADS-B  | Automatic Dependent Surveillance-Broadcast |
| AFCS   | Automatic Flight Control System            |
| AFM    | Airplane Flight Manual                     |
| AFMS   | Airplane Flight Manual Supplement          |
| AHRS   | Attitude Heading Reference System          |
| ALT    | Altitude                                   |
| AML    | Approved Model List                        |
| AMMD   | Airport Moving Map Display                 |
| AOA    | Angle of Attack                            |
| AP     | Autopilot                                  |
| APV    | Approach with Vertical Guidance            |
| ARINC  | Aeronautical Radio Incorporated            |
| ATC    | Air Traffic Control                        |
| ATT    | Attitude                                   |
| Baro   | Barometric                                 |
| BC     | Back Course                                |
| CAN    | Controller Area Network                    |
| CB     | Circuit Breaker                            |
| CDI    | Course Deviation Indicator                 |
| CFR    | Code of Federal Regulations                |
| COM    | Communication                              |
| DA     | Decision Altitude                          |
| DG     | Directional Gyro                           |
| ECS    | Electrical Control System                  |
| EIS    | Engine Indication System                   |
| ESP    | Electronic Stability and Protection        |
| GA     | Go Around                                  |
| GP     | Glide Path                                 |
| GPSS   | GPS Steering                               |
| FAA    | Federal Aviation Administration            |
| FAF    | Final Approach Fix                         |

| FD       | Flight Director                                 |
|----------|-------------------------------------------------|
| FIS-B    | Flight Information Service – Broadcast          |
| FPL      | Flight Plan                                     |
| FPM      | Feet Per Minute                                 |
| GAD      | Garmin Adaptor Device                           |
| GDU      | Garmin Display Unit                             |
| GEA      | Garmin Engine and Airframe                      |
| GFC      | Garmin Flight Control                           |
| GMU      | Garmin Magnetometer Unit                        |
| GNC 255  | Garmin Navigation and Communication Transceiver |
| GNS      | Garmin Navigation System                        |
| GNSS     | Global Navigation Satellite System              |
| GNX      | Garmin Navigator Transponder                    |
| GP       | Glide Path                                      |
| GPS      | Global Positioning System                       |
| GS       | Glide Slope or Ground Speed                     |
| GSU      | Garmin Sensor Unit (ADAHRS)                     |
| GTN      | Garmin Touch Navigation                         |
| GTP      | Garmin Temperature Probe                        |
| HDG      | Heading                                         |
| HSI      | Horizontal Situation Indicator                  |
| IAF      | Initial Approach Fix                            |
| IAS      | Indicated Airspeed                              |
| IDENT    | Identification button on Transponder            |
| IFR      | Instrument Flight Rules                         |
| ILS      | Instrument Landing System                       |
| INT      | Internal                                        |
| K factor | Fuel flow transducer calibration factor         |
| LNAV     | Lateral Navigation                              |
| LNAV+V   | Lateral Navigation with Vertical Guidance       |
| LP       | Localizer Precision                             |
| LPV      | Localizer Precision with Vertical Guidance      |
| LOC      | Localizer                                       |
| LOI      | Loss of Integrity                               |
| MAX      | Maximum                                         |
| MDA      | Minimum Descent Altitude                        |

| MFD     | Multi-Function Display                   |
|---------|------------------------------------------|
| MIN     | Minimum                                  |
| MMC     | Multi-Media Card                         |
| MSG     | Message                                  |
| N/A     | Not Available                            |
| NAV     | Navigation                               |
| NOTAM   | Notice to Airmen                         |
| NRST    | Nearest                                  |
| PFD     | Primary Flight Display                   |
| РОН     | Pilot's Operating Handbook               |
| PTRIM   | Pitch Trim                               |
| OAT     | Outside Air Temperature                  |
| OBS     | Omni Bearing Selector                    |
| ODA     | Organizational Designation Authorization |
| REV     | Revision or Reversion                    |
| RNAV    | Area Navigation                          |
| RPM     | Revolutions per Minute                   |
| SBAS    | Satellite Based Augmentation System      |
| SD Card | Secure Digital Card                      |
| SFD     | Standby Flight Display                   |
| SL30    | Garmin nav/com transceiver               |
| STBY    | Standby                                  |
| STC     | Supplemental Type Certificate            |
| SYNC    | Synchronize                              |
| TAS     | True Airspeed                            |
| TAWS    | Terrain Alert and Warning System         |
| VDI     | Vertical Deviation Indicator             |
| TFR     | Temporary Flight Restriction             |
| VFR     | Visual Flight Rules                      |
| VHF     | Very High Frequency                      |
| VMC     | Visual Meteorological Conditions         |
| VNAV    | Vertical Navigation                      |
| VOR     | VHF Omni-directional Range               |
| VSI     | Vertical Speed Indicator                 |
| WAAS    | Wide Area Augmentation System            |
| ХТК     | Cross Track Error                        |

YD Yaw Damper

This page intentionally left blank.

# 2 LIMITATIONS

# 2.1 System Software Requirements

The G3X Touch must utilize the following or later FAA approved software versions for this AFMS revision to be applicable:

| Component                                 | Software<br>Version |
|-------------------------------------------|---------------------|
| G3X Touch Electronic Flight<br>Instrument | 8.0                 |

#### NOTE

This section is not intended to be a comprehensive list of approved software. It is intended to provide a means to determine if this AFMS revision is applicable to the software that is installed in the aircraft. Do not use this AFMS revision if the installation has a software version less than that shown in the table above.

# 2.2 Standby Flight Instruments

Standby Instruments are required for aircraft approved for IFR operations.

# 2.3 Navigation Systems for IFR Operations

Aircraft approved for IFR operations must use one of the following Garmin navigation systems:

- GNC 300XL / GPS 155XL
- GNS 4XX(W) / GNS 5XX(W) / GNS 480
- GTN 6XX / 7XX
- GPS 175 / GNX 375
- SL30
- GNC 255
- GNC 355/355A

Or, in lieu of interfacing G3X Touch to a Garmin navigation system, an installation could maintain IFR capability by retaining non-Garmin GPS and/or VHF Nav radios along with their standalone dedicated CDI.

IFR operations are prohibited when no external IFR approved navigator is connected, or when the internal G3X Touch GPS navigation source is selected.

# 2.4 Databases

Databases identified as intended for helicopters must not be used. These databases are identified by the word "HELI" or "HELICOPTER" in their title, as displayed on the database status page.

Database updates via SD card must be done while the aircraft is on the ground and stationary. Database transfers or updates are prohibited in flight.

# 2.5 AHRS Operational Area

IFR Operations are prohibited north of 72°N and south of 70°S latitudes. In addition, IFR operations are prohibited in the following four regions:

- 1) North of 65° North latitude between longitude 75° W and 120° W
- 2) North of 70° North latitude between longitude 70° W and 128° W
- 3) North of 70° North latitude between longitude  $85^{\circ}$  E and  $114^{\circ}$  E
- 4) South of 55° South latitude between longitude 120° E and 165° E

Loss of heading may occur outside of these geographical limits.

# 2.6 Magnetic Variation Operational Area

IFR operations are prohibited in areas where the magnetic variation is greater than 99.9 degrees East or West.

# 2.7 Navigation Angle

The Magnetic/True Navigation Angle (as selected on the System Units page) must match the navigation angle selected on all interfaced GPS/SBAS navigators.

# 2.8 ADAHRS Normal Operating Mode

IFR operations are prohibited unless the ADAHRS is receiving valid GPS signals or Air Data.

# 2.9 Aerobatic Maneuvers

Do not conduct aerobatic maneuvers if uninterrupted attitude information is required on the PFD.

# 2.10 Other Autopilots

On aircraft with an autopilot other than a GFC 500, the pilot must select **FPL Source** to **External** on the PFD when using the autopilot in navigation (NAV or APR) modes. For those aircraft, it is prohibited to use the autopilot in navigation modes when **FPL Source** is selected to **Internal** on the PFD.

# 2.11 Synthetic Vision

The synthetic vision presentation must not be used as the sole reference for aircraft control (without reference to the primary flight instruments).

The synthetic vision presentation must not be used as the sole reference for navigation or obstacle/terrain/traffic avoidance.

If the installed Terrain Alerting system is inoperative, the synthetic vision display on the PFD must be selected off.

# 2.12 Moving Maps

Moving map displays (ownship position relative to map features) must not be used as the primary or sole means of navigation or course guidance.

# 2.13 Terrain Display

Maneuvers and navigation must not be based solely on the display of terrain or obstacles on the moving map terrain displays.

# 2.14 Terrain Alerts

Terrain alerts must be inhibited when landing at an airport that is not in the airport database.

# 2.15 Traffic Display

The display of traffic is intended as an aid to visual acquisition and must not be used as the sole basis for aircraft maneuvering.

# 2.16 Surface Operations

SafeTaxi or Chartview functions shall not be used as the sole basis for ground maneuvering. SafeTaxi and Chartview functions do not comply with the requirements of AC 20-159 and are not qualified to be used as an airport moving map display (AMMD). SafeTaxi and Chartview use is limited to airport surface orientation to improve flight crew situational awareness during ground operations.

# 2.17 Glide Range Ring

In the event of engine failure or engine malfunction, the Glide Range Ring must not be used to determine gliding distance. Refer to the airplanes' Pilot's Operating Manual / Airplane Flight Manual for engine failure emergency procedures and glide distance data.

# 2.18 Powerplant Gauge Markings

Aircraft that were previously equipped with a fuel flow gauge which measured metered fuel pressure may have this gauge replaced by a gauge which measures fuel flow directly. When these gauges are replaced in accordance with this STC, the fuel pressure and fuel flow markings on such gauges are replaced by equivalent fuel flow markings.

Fuel flow values may be in error by as much as 15% if the K factor calibration is improperly set. Do not depend solely on the fuel flow indication or the fuel totalizer to determine fuel used, fuel remaining, or fuel reserves.

The fuel computer functions must not be used as the primary means of determining the quantity of fuel in the tanks.

The Manifold Pressure gauge and the Propeller RPM gauge are the primary means for setting engine power. The % power display is for information purposes only.

# 2.19 Weight and Balance

Weight and balance data provided by the G3X Touch is for flight planning purposes only. Consult the aircraft's Pilot's Operating Handbook for the official weight and balance data.

# 2.20 Data link Products (SiriusXM, FIS-B, and Connext)

Do not use data link weather information for maneuvering in, near, or around areas of hazardous weather. Information provided by data link weather products may not accurately depict current weather conditions.

Do not use the indicated data link weather product age to determine the age of the weather information shown by the data link weather product. Due to time delays inherent in gathering and processing

weather data for data link transmission, the weather information shown by the data link weather product may be significantly older than the indicated weather product age.

Do not rely solely upon data link services to provide Temporary Flight Restriction (TFR) or Notice to Airmen (NOTAM) information. Not all TFRs and NOTAMS may be depicted.

# 2.21 Glove Usage

No device or apparel may cover the pilot's fingers used to operate the G3X Touch display.

# 2.22 Service Required

It is prohibited to initiate flight when a "Service Required" advisory is present on the PFD, MFD, or EIS display.

# 2.23 Portable Electronic Devices

This STC does not relieve the operator from complying with the requirements of 91.21 or any other operational regulation regarding portable electronic devices.

Data provided to a portable electronic device from the G3X Touch Bluetooth interface is not approved to replace any aircraft display equipment, including navigation or traffic/weather display equipment.

# 2.24 Kinds of Operations

Unless placarded as limited to VFR only operations, equipment installed in a certified aircraft is approved for Day and Night / VFR and IFR operations in accordance with 14 Code of Federal Regulations Part 91, Part 121, and Part 135 when appropriately maintained.

The tables below list the minimum fully functional equipment required for flight.

| Equipment                                                                                                    | Number<br>Installed | VFR | IFR |
|----------------------------------------------------------------------------------------------------|---------------------|-----|-----|
| Primary Flight Display                                                                                                    | 1                   | 1   | 1   |
| Approved Garmin Navigator (interfaced to a PFD)<br>OR<br>Non-Garmin IFR approved navigator with standalone<br>dedicated CDI. | 1                   | -   | 1   |
| Air data and Attitude / Heading Unit (ADAHRS)                                                                                | 1                   | 1a* | 1   |
| Magnetometer (GMU)                                                                                                    | 1                   | -   | 1   |
| Standby Attitude Indicator                                                                                                   | 1                   | -   | 1   |
| Standby Airspeed Indicator                                                                                                   | 1                   | 1b* | 1   |
| Standby Altimeter                                                                                                    | 1                   | 1b* | 1   |
| Non-stabilized Magnetic Compass                                                                                              | 1                   | 1   | 1   |

The following note applies where indicated:

\* For VFR operations under 14 CFR Part 91, the aircraft must have at least one source of altitude and airspeed information. This may be from either the PFD or the standby instruments. (i.e. all "1a" items or all "1b" items from the tables above).

#### Engine Indicating System (if installed):

| Equipment                    | Number<br>installed | Req'd |  |
|------------------------------|---------------------|-------|--|
| EIS Display                  | 1                   | 1     |  |
| Engine Adaptor Unit (GEA 24) | 1                   | 1     |  |

The following engine indications must be functional on the EIS display (if these gauges are present on the EIS display as installed): Tachometer, Manifold Pressure, Oil Pressure, Oil Temperature, Fuel Quantity, any additional engine instruments required by the aircraft Kinds Of Equipment list as listed in the Aircraft Flight Manual.

### 2.25 Placards

#### Installations Limited to VFR

 $\Box$  This installation is not limited to VFR.

□ This installation is limited to VFR and the following placard is required:

#### AIRCRAFT LIMITED TO VFR

This page intentionally left blank.

# **3 EMERGENCY PROCEDURES**

# 3.1 ADC Failure (GSU 25)

#### ADC FAIL

ADC failure is indicated by:

- Red X over the airspeed and altitude tapes.
- Red X over the vertical speed tape.
- Red X over the TAS and OAT fields.
- 1. Use Standby Airspeed Indicator and Altimeter.

### NOTE

If a Garmin G5 Electronic Flight Instrument is installed as the Standby Flight Instrument and the primary ADC fails, the G3X Touch will automatically revert and use air data from the G5. An amber **ADC REVERT** annunciation will automatically be displayed on the PFD and air data from the G5 will be displayed on the G3X Touch. If installed, the GFC 500 autopilot will function normally.

# 3.2 Attitude Failure (GSU 25)

#### AHRS FAIL

Attitude failure is indicated by:

- removal of the sky/ground presentation.
- Red X over the sky/ground presentation.
- "ATTITUDE FAIL" on the PFD display.

OR

Degraded Attitude is indicated by:

- Amber AHRS ALIGN displayed on the sky presentation
- 1. Use Standby Flight Instruments.

### NOTE

If a Garmin G5 Electronic Flight Instrument is installed as the Standby Flight Instrument and the primary AHRS fails, the G3X Touch automatically reverts and uses attitude information from the G5. An amber **AHRS REVERT** annunciation will be displayed on the PFD and attitude information from the G5 will automatically be displayed on the G3X Touch. If installed, the GFC 500 autopilot will function normally.

# 3.3 Attitude Aligning / Keep Wings Level

If the "**ALIGNING KEEP WINGS LEVEL**" indication occurs during flight, the G3X Touch has detected an invalid attitude solution and will not display any attitude information.

- 1. Use standby instruments to maintain 1° nose up pitch and wings level flight. The system will display attitude when internal accuracy tolerances have been met.
- 2. Limit aircraft attitude to  $\pm 10^{\circ}$  bank,  $\pm 5^{\circ}$  pitch, 200 KTAS or less.
- 3. If attitude does not return, continue to use the standby flight instruments for aircraft attitude control.

# 3.4 AHRS ALIGN

This annunciation indicates that the AHRS is beginning to fail and the internal sensors are trying to realign themselves. The attitude presentation behind the annunciation is still valid but should be crosschecked using the standby instruments.

# 3.5 Autopilot Abnormal Disconnect

Red AP or AFCS flashing on PFD, Continuous high-low aural tone

- 1. Aircraft Attitude ------MAINTAIN/REGAIN AIRCRAFT CONTROL
- 2. FD Mode Bar on PFD------ PRESS

(to cancel disconnect tone and extinguish annunciator)

# 3.6 G3X Touch Altimeter Barometric Window Cyan

If a G5 Standby Flight Instrument is installed and the G3X Touch Altimeter Barometric Setting window is cyan and the digits are changing without the pilot manually adjusting the Barometric Altimeter setting knob on the G5, disable the G5 / G3X Touch Baro synchronization as follows:

- 1. Press MENU, MENU
- 2. Scroll down to SETTINGS and Select.
- 3. Scroll down to PFD and Select.
- 4. Scroll down to 'SFD Baro Sync' and Select.
- 5. Change the selection from ENABLED to DISABLE.
- 6. Press and hold the BACK button to return to a normal PFD display.
- 7. Adjust the G3X Touch Altimeter Barometric Setting to the current local setting.
- 8. Disregard the G5 Standby Instruments altimeter display and use the G3X Touch's.

# 3.7 EIS Failure

EIS failure is indicated by the loss of displayed information on the EIS, including a blank, frozen, red 'X' over the display, or unresponsive display of EIS parameters.

1. Position engine controls to ensure operation within engine limitations.

# 3.8 Erroneous Air Data or Attitude Information (G5 Standby Flight Instrument Installed)

- 1. PULL the ADAHRS CB
- 2. PULL the GAD 27 CB

G5 air data and AHRS data will automatically revert to the G3X Touch. **ADC FAIL**, **AHRS FAIL**, **ADC REVERT**, **AHRS REVERT**, and **ECS FAIL** messages will be displayed. This will restore the autopilot and flight director.

# 3.9 G3X Touch Failure Annunciations

If a G3X Touch function fails, a large red 'X' is typically displayed over the instrument(s) or data experiencing the failure. Upon G3X Touch power-up, certain instruments remain invalid as equipment begins to initialize. All instruments should be operational within one minute of power-up. If any instrument remains flagged the G3X Touch should be serviced by a Garmin-authorized repair facility.

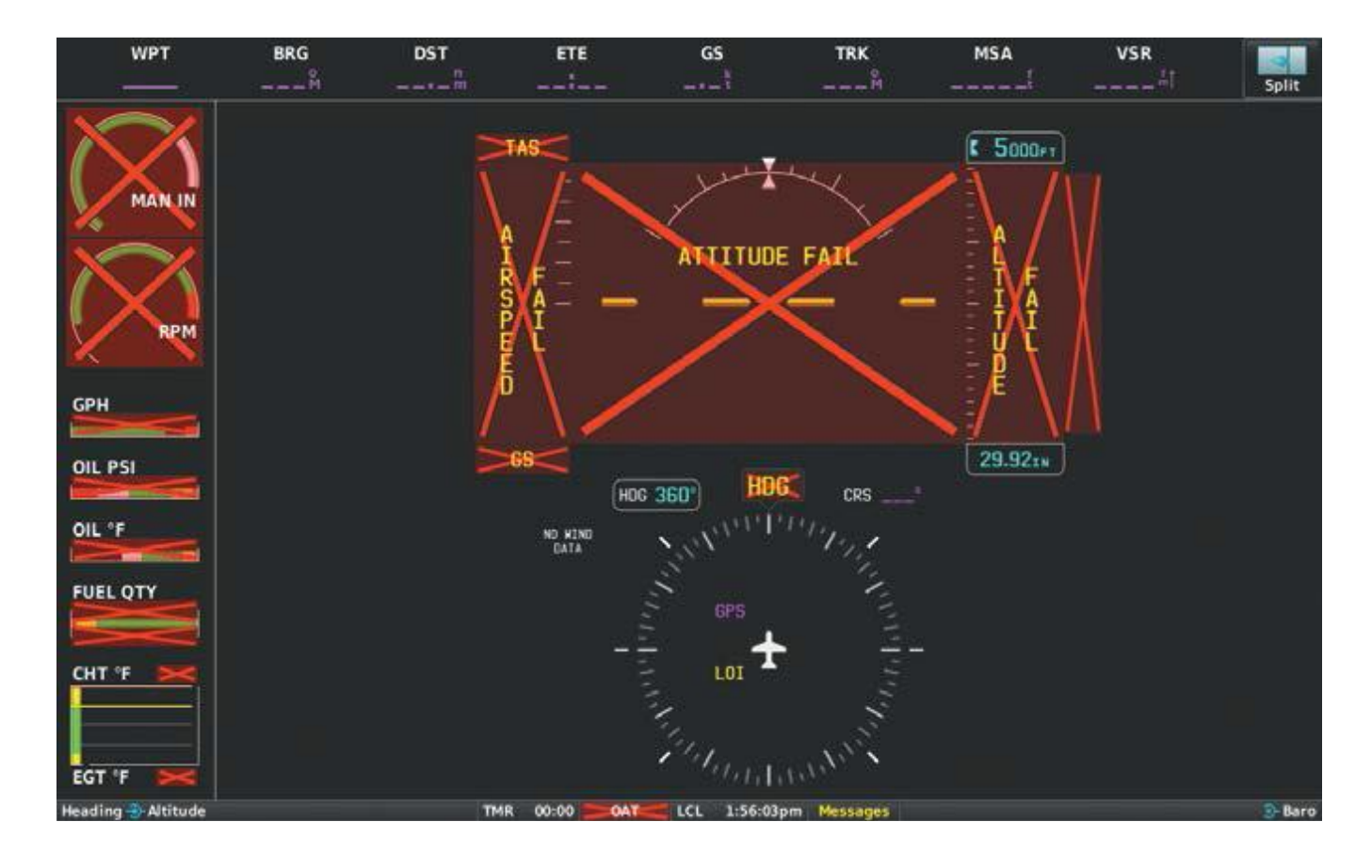

### 3.10 Heading Failure, Loss of Magnetometer Data, or Magnetic Field Error

A heading failure, loss of magnetometer data, or magnetic field error is indicated by removal of the digital heading readout, a red X, and a Amber "HDG" on the display.

1. Use standby magnetic compass.

#### NOTE:

If the G3X Touch DG/HSI has a valid GPS signal the G3X Touch DG/HSI instrument will display the GPS track information in magenta.

# 3.11 PFD Failure

PFD failure is indicated by the loss of displayed information on the PFD, including a blank, frozen, or unresponsive display.

- 1. Use standby flight instruments for attitude, airspeed, altitude, and heading reference.
- 2. Refer directly to the navigation source for navigation information (such as GPS).
- 3. If autopilot is engaged, verify autopilot mode and cross check against standby flight and navigation data.

# 3.12 Navigation Data Failure (GPS/VOR/LOC/GS)

Navigation data failure may be indicated by any or all of the following:

- Loss of course deviation information on PFD
- Loss of glideslope/glidepath information on PFD
- Loss of bearing pointer on HSI
- 1. Select alternate navigation source or refer directly to external navigation data.

If No Alternate Navigation Sources Are Available and 'REV' is Displayed on HSI:

- 1. Use the CDI for course information.
- 2. Fly toward known visual conditions.

#### NOTE

In the event that all configured external GPS navigators fail, the G3X Touch reverts to its internal VFR GPS for navigation and flight plan modifications.

# 3.13 TERRAIN ALERTS

| Aural Alert                   | Visual Alert                                                                                      | Action                                                                                    |  |
|-------------------------------|---------------------------------------------------------------------------------------------------|-------------------------------------------------------------------------------------------|--|
| "Terrain Ahead! Pull<br>Up!"  | TERRAIN                                                                                           | Disconnect autopilot and<br>initiate maximum performance                                  |  |
| "Terrain, Terrain             | -OR-                                                                                              | and best angle of climb                                                                   |  |
| Pull up! Pull Up!"            | OBSTACLE                                                                                          | airspeed)                                                                                 |  |
| "Obstacle Ahead!<br>Pull Up!" | -OR-                                                                                              | NOTE: Only the climb<br>maneuver is recommended,<br>unless operating in VMC or it         |  |
| "Obstacle, Obstacle           | TERRAIN 🔿                                                                                         | is determined, based on all<br>available information, that                                |  |
| Pull Up! Pull Up!"            | NOTE: The arrow                                                                                   | the safest course of action.                                                              |  |
| "Sink Rate, Pull Up!"         | indicates the terrain<br>is outside the<br>Synthetic Vision field<br>of view.                     |                                                                                           |  |
| "Pull Up!"                    |                                                                                                   |                                                                                           |  |
| "CAUTION, Terrain"            | TERRAIN                                                                                           |                                                                                           |  |
| "Caution Terrain              | -OR-                                                                                              | Take corrective action until the                                                          |  |
| Ahead"                        | <b>OBSTACLE</b>                                                                                   | available information to                                                                  |  |
| "CAUTION, Obstacle"           | -OR-                                                                                              | action, alter the appropriate<br>action, alter the flight path<br>away from the threat by |  |
| "CAUTION, Obstacle<br>Ahead"  | ← OBSTACLE                                                                                        | stopping descent, climbing,<br>and/or turning.                                            |  |
| "CAUTION, Sink<br>Rate"       | NOTE: The arrow<br>indicates the<br>obstacle is outside<br>the Synthetic Vision<br>field of view. |                                                                                           |  |

# 3.14 WARNINGS, CAUTIONS, and ADVISORIES

The following tables show the color and significance of the warning, caution, and advisory messages which may appear on the G3X Touch display.

| WARNING Annunciations – Red             |                                                                                                    |                                                                                                    |  |  |
|-----------------------------------------|----------------------------------------------------------------------------------------------------|----------------------------------------------------------------------------------------------------|--|--|
| Annunciation                            | Pilot Action                                                                                                    | Cause                                                                                                    |  |  |
| Red X                                   | Reference the data source or alternate equipment.                                                                                                    | A red X through any display field<br>indicates that display field is not<br>receiving data or is corrupted. |  |  |
| Red Engine<br>Parameter \<br>(if EIS is | Take appropriate action to correct condition causing engine parameter exceedance.                                                                                 | The engine parameter has exceeded the warning threshold.                                                    |  |  |
| installed)                              |                                                                                                    |                                                                                                    |  |  |
| AP                                      | Manually fly the airplane. Silence the autopilot disconnect tone and extinguish the annunciation by pressing the AP annunciation in the flight director mode bar. | Autopilot has failed or is inoperative.                                                                     |  |  |
| AFCS                                    | Manually fly the airplane.                                                                                                    | Flight Director and Autopilot have failed                                                                   |  |  |
| ×                                       | Manually fly the airplane.                                                                                                    | Autopilot Failure                                                                                           |  |  |
| PTRIM                                   | Manually trim the airplane using the pitch trim wheel.                                                                                                    | Electric pitch trim is inoperative. (if installed and interfaced with the autopilot)                        |  |  |
|                                         | Select full screen mode on display to view WARNING annunciations.                                                                                                 | Display is in split screen mode and WARNING annunciations are not displayed.                                |  |  |

| CAUTION Annunciations – Amber       |                                                                                                    |                                                                                                    |
|-------------------------------------|----------------------------------------------------------------------------------------------------|----------------------------------------------------------------------------------------------------|
| Annunciation                        | Pilot Action                                                                                                    | Cause                                                                                                    |
| AP                                  | Manually fly the airplane                                                                                                    | Pilot has disconnected the autopilot                                                                                                    |
| YD                                  | NONE                                                                                                    | Yaw Damper has disconnected                                                                                                    |
| ↑ TRIM UP ↑                         | Move the elevator trim in the nose up direction until the annunciation extinguishes.                                                                                                    | The autopilot is holding excessive force due<br>to the aircraft being out of trim due to<br>changes in airspeed or power.                                                                     |
| ↓TRIM DOWN↓                         | Move the elevator trim in the nose down direction until the annunciation extinguishes.                                                                                                    | The autopilot is holding excessive force due<br>to the aircraft being out of trim due to<br>changes in airspeed or power.                                                                     |
| MIN SPEED                           | Add maximum available power. Autopilot will lower aircraft nose to increase airspeed.                                                                                                    | Airspeed is too slow, approaching stall speed.                                                                                                    |
| MAX SPEED                           | Reduce power. Autopilot will raise aircraft nose to reduce airspeed.                                                                                                    | Airspeed is approaching maximum airspeed limit.                                                                                                    |
| HDG<br>(amber<br>background)        | Use standby compass                                                                                                    | Displayed heading is outside of the internal accuracy limits.                                                                                                    |
|                                     | Select full screen mode on display to view CAUTION annunciations.                                                                                                    | Display is in split screen mode and CAUTION annunciations are not displayed.                                                                                                    |
| AHRS ALIGN –<br>Keep Wings<br>Level | Fly aircraft manually and crosscheck attitude<br>indication with standby attitude indicator and<br>other sources of attitude information. Limit<br>aircraft attitude to $\pm 10^{\circ}$ bank and $\pm 5^{\circ}$ pitch as<br>AHRS Aligns - OK to taxi. | Attitude and Heading Reference System is aligning. AHRS may not align with excessive pitch/bank angles.                                                                                       |
| AHRS ALIGN                          | Fly aircraft manually and crosscheck attitude<br>indication with standby attitude indicator and<br>other sources of attitude information<br>(airspeed, heading, altitude, etc.)                                                                         | The AHRS monitors have detected a possible AHRS malfunction or an error with the attitude presentation. The AHRS is attempting to realign itself. The autopilot may automatically disconnect. |
| ATT MISCOMP                         | Cross-check the flagged information against other sources to identify erroneous information.                                                                                                    | Difference detected between the G3X<br>Touch attitude display and the G5 attitude<br>display.                                                                                                 |
| AHRS FAIL<br>ATTITUDE FAIL          | Use standby attitude source, or, if AHRS<br>REVERT message is also displayed, continue<br>to use the G3X Touch. Attitude will be from<br>the G5.                                                                                                    | The GSU 25 AHRS has failed.                                                                                                    |
| AHRS REVERT                         | Continue to use the G3X Touch.                                                                                                    | The GSU 25 AHRS has failed and attitude from the G5 is being displayed on the G3X Touch.                                                                                                    |
| AIR MISCOMP<br>IAS MISCOMP          | Cross-check the flagged information against other sources to identify erroneous information.                                                                                                    | Difference detected between the G3X<br>Touch airspeed or altitude and the G5<br>airspeed or altitude.                                                                                         |

| CAUTION Annunciations – Amber |                                                                                                    |                                                                                                    |
|-------------------------------|----------------------------------------------------------------------------------------------------|----------------------------------------------------------------------------------------------------|
| Annunciation                  | Pilot Action                                                                                                    | Cause                                                                                                    |
| ADC FAIL                      | Use standby airspeed and altimeter indicator,<br>or, if ADC REVERT message is also<br>displayed, continue to use the G3X Touch. | The GSU 25 air data computer has failed.                                                                    |
| ADC REVERT                    | Continue to use the G3X Touch.                                                                                                  | The GSU 25 air data computer has failed<br>and air data from the G5 is being displayed<br>on the G3X Touch. |
| (Flashing)<br>MESSAGE         | Press the flashing message annunciation to view a new system message.                                                           | A new system message has annunciated.                                                                       |
| Amber EIS<br>Parameter        | Take appropriate action to correct condition causing engine parameter exceedance.                                               | The engine parameter has exceeded the caution threshold.                                                    |
| GPSS                          | De-select GPSS on the G3X Touch and select desired alternate autopilot lateral mode.                                            | The GPS Steering command to the autopilot has been lost.                                                    |
| TRAFFIC                       | Visually acquire the traffic to see and avoid.                                                                                  | The interfaced traffic system has determined that nearby traffic may be a threat to the aircraft.           |
| TAWS N/A,<br>TAWS FAIL        | Use vigilance, terrain depiction and TAWS alerting is no longer provided.                                                       | Database errors or lack of required GPS position.                                                           |
| ECS FAIL                      | NONE                                                                                                    | The Electrical Control System has failed (GAD 27 FAILED)                                                    |

| ADVISORY Annunciations – White |                                                                                         |                                                                       |  |
|--------------------------------|-----------------------------------------------------------------------------------------|-----------------------------------------------------------------------|--|
| Annunciation                   | Pilot Action                                                                            | Cause                                                                 |  |
| NO COMP                        | Cross check information between the G5 and the PFD to determine which unit is in error. | The unit will not be able to perform the miscompare monitor function. |  |

# 4 NORMAL PROCEDURES

# 4.1 BEFORE STARTING ENGINE

Database Acknowledgement (PFD)------ Press "CONTINUE' button

#### NOTE

The data link weather advisory and current database information are displayed during power-up including valid operating dates, cycle number, and database type. When this information has been reviewed for currency (to ensure that no databases have expired), the pilot is prompted to continue.

# 4.2 AFTER STARTING ENGINE

| Avionics Master Switch                                     | ON                      |
|------------------------------------------------------------|-------------------------|
| Database Acknowledgment (All other displays and NAV units) | Press "CONTINUE" button |
| Flight Plan Source (FPL)                                   | Select EXTERNAL GPS     |

- 1. Press MENU, MENU
- 2. Highlight Setup and Select
- 3. Highlight Navigation and Select
- 4. Select External GPS for IFR or VFR flight, or,
- 5. Select Internal for VFR only flight
- 6. Press and Hold **BACK** Button to return to normal PFD display

G3X Touch CDI source------ Touch the HSI display on the PFD. PFD Options window opens. In the CDI Source window------- Select GPS 1 or GPS 2 (if installed) for IFR or VFR flight, or, Select GPS for VFR flight

Touch the HSI display on the PFD to return to normal PFD display

Enter a Flight Plan ------ For IFR or VFR Flight, into the External GPS Navigator, or,

For VFR flight only, into the PFD Internal Flight Plan

#### WARNING

Do not use the approach information provided by the VFR navigation database residing within the G3X Touch as a means of navigating any instrument approach. The G3X Touch VFR navigation database is limited to present only the waypoints for the final approach leg of a published procedure. These waypoints and associated course line are made available for monitoring purposes only.

Altimeters ------ Set

- 1. Touch the Barometric Pressure Display on the PFD.
- 2. Enter the desired pressure using the keypad and touch ENTER.
- 3. Verify Barometric setting on the Standby Altimeter matches the G3X Touch.

# 4.3 COM Radio Tuning (Optional)

The COM Frequency Box is composed of two fields; one active frequency is on the left side and the standby frequency is on the right.

To tune the COM radio:

- 1. Touch STBY com display window
- 2. Enter the frequency using the keypad or dual concentric knob
- 3. Touch ENTER to enter the frequency in the STBY window, or,
- 4. Touch ( to transfer the entered frequency directly into the COM window.

To transfer STBY frequency to Active frequency:

1. Touch the Active COM frequency field

### 4.4 Lateral Navigation

#### Changing the Navigation Source

When an external navigator that supports both GPS and VOR/ILS capabilities (i.e., GTN or GNS Series) is selected, the external navigator's **CDI** Key is used to switch the G3X Touch HSI between GPS and VOR/ILS navigation.

#### VOR

- 1. Tune a VOR station in the external navigator.
- 2. Navigation Source ------Select VOR on the external navigator
- 3. G3X Touch CDI source ------ Touch the HSI display on the PFD.

PFD Options window opens.

- 4. Select the external navigator from the CDI Source window (VOR 1 or 2).
- 5. Press and Hold **BACK** Button to return to normal PFD display.
- 6. Set the CDI to the desired course ----- Touch the Selected Course window on the PFD
- 7. Enter the desired VOR course, press ENTER
- 8. Establish Intercept Heading
- 9. Select autopilot modes for intercepting or tracking the selected course------ VOR will be displayed on the FD mode bar.

#### NOTE

VOR will be annunciated in WHITE if the mode is armed or in GREEN if VOR is the active lateral mode.

#### **GPS DIRECT TO**

- 1. Navigation Source ------ Select GPS on the external navigator
- 2. Select waypoint and execute the Direct-TO on the external navigator
- 3. G3X Touch CDI source ------ Touch the HSI display on the PFD.
  - PFD Options window opens.
- 4. Select the external navigator from the CDI Source window (GPS).
- 5. Press and Hold **BACK** Button to return to normal PFD display.

#### GPS OBS

- 1. Navigation Source ------ Select GPS on the external navigator
- 2. Select waypoint and make it the active waypoint.
- 3. Set external navigator to OBS mode
- 4. G3X Touch CDI source ------ Touch the HSI display on the PFD.
  - PFD Options window opens.
- 5. Select the external navigator from the CDI Source window (GPS 1 or 2).
- 6. Press and Hold **BACK** Button to return to normal PFD display.
- 7. Set the CDI to the desired course ----- Touch the Selected Course (OBS) window on the PFD.
- 8. Enter the desired GPS course, press ENTER
- 9. Establish Intercept Heading
- 10. Select autopilot modes for intercepting or tracking the selected course------ GPS will be displayed on the FD mode bar.

# 4.5 APPROACHES

#### ILS

| 1. | Load the approach into the External navigator | Verify external navigator          |
|----|-----------------------------------------------|------------------------------------|
|    | tunes the proper frequency.                   | Select it as the active frequency. |
| 2. | Navigation SourceSe                           | lect LOC on the external navigator |

- 3. Approach Minimums------ Set the barometric minimums alert bug
  - On the PFD, Touch the **HSI.**
  - Touch the Highlight Minimums window.
  - Enter Barometric Altitude Minimums and touch ENTER
- 4. G3X Touch CDI source -----Touch the HSI display on the PFD. PFD Options window opens.
- 5. Select the external navigator from the CDI Source window (LOC 1 or 2).
- 6. Press and Hold BACK Button to return to normal PFD display.

#### If Flying Vectors-To-Final:

7. Activate Vectors-to-Final on the external navigator, verify CDI changes to LOC and slews to the inbound course,

#### OR,

- If using a VHF navigation receiver, set the CDI to the desired course------ Touch the Selected
  Course window on the PFD.
- Enter the desired LOC course, press ENTER.
- 8. Establish Intercept Heading.
- 9. Verify ACTIVE and ARMED modes on the PFD FD mode bar if using the autopilot/FD.
- 10. Upon reaching the LOC course, turn inbound and follow the ILS course and vertical guidance.
- 11. Set Missed Approach Altitude ------ Touch the Reference Altitude display. Enter the missed approach altitude.
- 12. At Decision Altitude (DA), continue visually for a normal landing,

#### OR,

• Press GO AROUND button and fly the missed approach procedure.

If Flying Full Approach Including Transition:

ACTIVATE THE APPROACH on the External navigator, **Or**, ACTIVATE a DIRECT TO the IAF on the External navigator.

- 1. Navigation Source ------ Select GPS on the external navigator
- 2. Select IAF waypoint and execute the Direct-TO on the external navigator
- 3. G3X Touch CDI source ------Touch the HSI display on the PFD.

PFD Options window opens.

4. Select the external navigator from the CDI Source window (GPS 1 or 2).

- 5. Press and Hold BACK Button to return to normal PFD display.
- 6. Verify ACTIVE and ARMED modes on the PFD FD mode bar if using the autopilot/FD.

#### NOTE

The airplane will navigate in GPS mode throughout the intermediate portion of the approach procedure. When the airplane is inbound towards the final approach course, the CDI will automatically switch from GPS navigation to LOC navigation.

- 7. Verify ------ Course pointer slews to the front course.
- 8. Upon reaching the LOC course Turn inbound and follow the ILS course and vertical guidance.
- 9. Set Missed Approach Altitude ------ Touch the Reference Altitude display. Enter the missed approach altitude.

10. At Decision Altitude (DA), Continue visually for a normal landing,

#### OR,

• Press GO AROUND button and fly the missed approach procedure.

#### ILS GLIDE SLOPE INOPERATIVE

| 1. | Load the approach into the Exter   | rnal navigator                         | Verify external navigator          |
|----|------------------------------------|----------------------------------------|------------------------------------|
|    |                                    | tunes the proper frequency.            | Select it as the active frequency. |
| 2. | Navigation Source                  | Sel                                    | ect LOC on the external navigator  |
| 3. | Approach Minimums                  | Set the barometric minimums alert bug: |                                    |
|    | •                                  | On the PFD, Touch the HSI.             |                                    |
|    | •                                  | Touch the Highlight Minimun            | ns window.                         |
|    | •                                  | Enter Barometric Altitude Mir          | nimums and touch ENTER             |
| 4. | G3X Touch CDI source               | Т                                      | ouch the HSI display on the PFD.   |
|    |                                    |                                        | PFD Options window opens.          |
| 5. | Select the external navigator from | m the CDI Source window (LO            | C 1 or 2).                         |

6. Press and Hold BACK Button to return to normal PFD display.

#### If Flying Vectors-To-Final:

7. Activate Vectors-to-Final on the external navigator, Verify CDI changes to LOC and slews to the inbound course,

#### OR,

- If using a VHF navigation receiver, Set the CDI to the desired course ------ Touch the Selected Course window on the PFD.
- Enter the desired LOC course, press ENTER.

- Establish Intercept Heading.
- 9. Verify ACTIVE and ARMED modes on the PFD FD mode bar if using the autopilot/FD.
- 10. Upon reaching the LOC course, turn inbound and follow the LOC course.
- 11. Set Minimum Descent Altitude (MDA) ----- Touch the Reference Altitude display. Enter the Minimum Descent Altitude.
- 12. At the Final Approach Fix (FAF), begin descent to an intermediate altitude or the Minimum Descent Altitude.
- 13. At the Minimum Descent Altitude, Set Missed Approach Altitude Touch the Reference Altitude display. Enter the Missed Approach Altitude.
- 14. At Missed Approach Point, Continue visually for a normal landing,

#### OR

Press GO AROUND button and fly the missed approach procedure.

If Flying Full Approach Including Transition:

ACTIVATE THE APPROACH on the External navigator, **Or**, ACTIVATE a DIRECT TO the IAF on the External navigator.

- 7. Navigation Source ------ Select GPS on the external navigator
- 8. Select IAF waypoint and execute the Direct-TO on the external navigator
- 9. G3X Touch CDI source ------Touch the HSI display on the PFD.

PFD Options window opens.

- 10. Select the external navigator from the CDI Source window (GPS 1 or 2).
- 11. Press and Hold BACK Button to return to normal PFD display.
- 12. Verify ACTIVE and ARMED modes on the PFD FD mode bar if using the autopilot/FD.

#### NOTE

The airplane will navigate in GPS mode throughout the intermediate portion of the approach procedure. When the airplane is inbound towards the final approach course, the CDI will automatically switch from GPS navigation to LOC navigation.

- 13. Verify ------ Course pointer slews to the front course.
- 14. Upon reaching the LOC course, turn inbound and follow the LOC course.
- 15. Set Minimum Descent Altitude (MDA) ------ Touch the Reference Altitude display.

Enter the Minimum Descent Altitude.

- 16. At the Final Approach Fix (FAF), begin descent to an intermediate altitude or the Minimum Descent Altitude.
- 17. At the Minimum Descent Altitude, Set Missed Approach Altitude Touch the Reference Altitude display. Enter the Missed Approach Altitude.

18. At Missed Approach Point, Continue visually for a normal landing,

#### OR

• Press GO AROUND button and fly the missed approach procedure.

#### RNAV (GPS) OR RNAV (GNSS) – (LPV, LNAV/VNAV, or LNAV+V)

#### NOTE

Some RNAV (GPS) or (GNSS) approaches provide a vertical descent angle as an aid in flying a stabilized approach. These approaches are NOT considered Approaches with Vertical Guidance (APV). Approaches that are annunciated on the HSI as LNAV or LNAV+V are considered Non-precision Approaches (NPA) and are flown to an MDA even though vertical glidepath (GP) information may be provided. Approaches that are annunciated on the HSI as LP will not have vertical glidepath (GP) information provided.

- 1. Load the approach into the External navigator.
- 2. Navigation Source ------ Select GPS on the external navigator
- 3. Approach Minimums------ Set the barometric minimums alert bug:
  - On the PFD, Touch the HSI.
  - Touch the Highlight Minimums window.
  - Enter Barometric Altitude Minimums and touch ENTER
- 4. G3X Touch CDI source -----Touch the HSI display on the PFD.

PFD Options window opens.

- 5. Select the external navigator from the CDI Source window (GPS 1 or 2).
- 6. Press and Hold BACK Button to return to normal PFD display.

If Flying Vectors-To-Final:

- 7. Activate Vectors-to-Final on the external navigator ------ Verify CDI slews to the inbound course.
- 8. Establish Intercept Heading.
- 9. Verify ACTIVE and ARMED modes on the PFD FD mode bar if using the autopilot/FD.
- 10. Upon reaching the GPS course, turn inbound and follow the GPS course and GP vertical guidance.
- 11. Verify on the HSI the Navigation mode indicates the approach being flown, (LPV, LNAV/VNAV, or LNAV+V)
- 12. Set Missed Approach Altitude ------ Touch the Reference Altitude display. Enter the missed approach altitude.

13. At Decision Altitude (DA or MDA for an LNAV+V), Continue visually for a normal landing,

OR

• Press GO AROUND button and fly the missed approach procedure.

If Flying Full Approach Including Transition:

ACTIVATE THE APPROACH on the External navigator, Or, ACTIVATE a DIRECT TO the IAF on the External navigator.

- 7. Navigation Source ------ Select GPS on the external navigator
- 8. Select IAF waypoint and execute the Direct-TO on the external navigator
- 9. G3X Touch CDI source ------Touch the HSI display on the PFD.
  - PFD Options window opens.
- 10. Select the external navigator from the CDI Source window (GPS 1 or 2).
- 11. Press and Hold BACK Button to return to normal PFD display.
- 12. Verify ACTIVE and ARMED modes on the PFD FD mode bar if using the autopilot/FD.

#### NOTE

The airplane will navigate in GPS mode throughout the intermediate portion of the approach procedure. When the airplane is inbound towards the final approach course, the CDI will automatically slew to the inbound course.

- 13. Verify -----Course pointer slews to the front course
- 14. Upon reaching the GPS course, turn inbound and follow the GPS course and GP vertical quidance.
- 15. Verify on the HSI the Navigation mode indicates the approach being flown, (LPV, LNAV/VNAV, or LNAV+V)
- 16. Set Missed Approach Altitude ------ Touch the Reference Altitude display.

Enter the missed approach altitude.

17. At Decision Altitude (DA or MDA for a LNAV+V), Continue visually for a normal landing,

#### OR

Press GO AROUND button and fly the missed approach procedure.

#### RNAV (GPS) OR RNAV (GNSS) - (LNAV, LP)

#### NOTE

Some RNAV (GPS) or (GNSS) approaches provide a vertical descent angle as an aid in flying a stabilized approach. These approaches are NOT considered Approaches with Vertical Guidance (APV). Approaches that are annunciated on the HSI as LNAV or LNAV+V are flown to an MDA even though vertical glidepath (GP) information may be provided. Approaches that are annunciated on the HSI as LP will not have vertical glidepath (GP) information provided.

- 1. Load the approach into the External navigator.
- 2. Navigation Source ------ Select GPS on the external navigator
- 3. Approach Minimums------ Set the barometric minimums alert bug:
  - On the PFD, Touch the HSI.
  - Touch the Highlight Minimums window.
  - Enter Barometric Altitude Minimums and touch ENTER
- 4. G3X Touch CDI source -----Touch the HSI display on the PFD.

PFD Options window opens.

- 5. Select the external navigator from the CDI Source window (GPS 1 or 2).
- 6. Press and Hold BACK Button to return to normal PFD display.

#### If Flying Vectors-To-Final:

- 7. Activate Vectors-to-Final on the external navigator ------ Verify CDI slews to the inbound course.
- 8. Establish Intercept Heading.
- 9. Verify ACTIVE and ARMED modes on the PFD FD mode bar if using the autopilot/FD.
- 10. Upon reaching the GPS course, turn inbound and follow the GPS course.
- 11. Verify on the HSI the Navigation mode indicates the approach being flown, (LNAV or LP)
- 12. Set Minimum Descent Altitude (MDA) ------ Touch the Reference Altitude display.
  - Enter the Minimum Descent Altitude.
- 13. At the Final Approach Fix (FAF), begin descent to an intermediate altitude or the Minimum Descent Altitude.
- 14. At the Minimum Descent Altitude, Set Missed Approach Altitude Touch the Reference Altitude display. Enter the Missed Approach Altitude.
- 15. At Missed Approach Point, Continue visually for a normal landing,

#### OR

• Press GO AROUND button and fly the missed approach procedure.

If Flying Full Approach Including Transition:

ACTIVATE THE APPROACH on the External navigator, **Or**, ACTIVATE a DIRECT TO the IAF on the External navigator.

- 7. Navigation Source ------ Select GPS on the external navigator
- 8. Select IAF waypoint and execute the Direct-TO on the external navigator
- 9. G3X Touch CDI source ------Touch the HSI display on the PFD.

PFD Options window opens.

- 10. Select the external navigator from the CDI Source window (GPS 1 or 2).
- 11. Press and Hold BACK Button to return to normal PFD display.
- 12. Verify ACTIVE and ARMED modes on the PFD FD mode bar if using the autopilot/FD.

#### NOTE

The airplane will navigate in GPS mode throughout the intermediate portion of the approach procedure. When the airplane is inbound towards the final approach course, the CDI will automatically slew to the inbound course.

- 13. Verify -----Course pointer slews to the front course
- 14. Upon reaching the GPS course, turn inbound and follow the GPS course.
- 15. Verify on the HSI the Navigation mode indicates the approach being flown, (LNAV or LP)
- 16. Set Minimum Descent Altitude (MDA) ----- Touch the Reference Altitude display.

Enter the Minimum Descent Altitude.

- 17. At the Final Approach Fix (FAF), begin descent to an intermediate altitude or the Minimum Descent Altitude.
- 18. At the Minimum Descent Altitude, Set Missed Approach Altitude Touch the Reference Altitude display. Enter the Missed Approach Altitude.
- 19. At Missed Approach Point, Continue visually for a normal landing,

#### OR

• Press GO AROUND button and fly the missed approach procedure.

#### VOR APPROACH

1. Load the approach into the External navigator ------Verify external navigator tunes the proper frequency. Select it as the active frequency. 2. Navigation Source ------ Select GPS on the external navigator 3. Approach Minimums------- Set the barometric minimums alert bug: • On the PFD, Touch the HSI. • Touch the Highlight Minimums window. Enter Barometric Altitude Minimums and touch ENTER 4. G3X Touch CDI source -----Touch the HSI display on the PFD. PFD Options window opens. 5. Select the external navigator from the CDI Source window (GPS 1 or 2). 6. Press and Hold BACK Button to return to normal PFD display.

#### If Flying Vectors-To-Final:

- 7. Activate Vectors-to-Final on the external navigator, Verify CDI changes slews to the inbound course from the FAF to the runway.
- 8. Navigation Source ------ Select VOR on the external navigator.
- 9. G3X Touch CDI source ------Touch the HSI display on the PFD.

PFD Options window opens.

10. Select the external navigator from the CDI Source window (VOR 1 or 2).

- 11. Verify the selected course ------ Touch the Selected Course window to adjust if needed.
- 12. Establish Intercept Heading.
- 13. Verify ACTIVE and ARMED modes on the PFD FD mode bar if using the autopilot/FD.
- 14. Upon reaching the VOR course, turn inbound and follow the VOR course.
- 15. Set Minimum Descent Altitude (MDA) ------ Touch the Reference Altitude display. Enter the Minimum Descent Altitude.
- 16. At the Final Approach Fix (FAF), begin descent to an intermediate altitude or the Minimum Descent Altitude.
- 17. At the Minimum Descent Altitude, Set Missed Approach Altitude Touch the Reference Altitude display. Enter the Missed Approach Altitude.
- 18. At Missed Approach Point, Continue visually for a normal landing,

#### OR

• Press GO AROUND button and fly the missed approach procedure.

If Flying Full Approach Including Transition:

ACTIVATE THE APPROACH on the External navigator, **Or**, ACTIVATE a DIRECT TO the IAF on the External navigator.

- 7. Navigation Source ------ Select GPS on the external navigator
- 8. Select IAF waypoint and execute the Direct-TO on the external navigator
- 9. G3X Touch CDI source-----Touch the HSI display on the PFD.

PFD Options window opens.

- 10. Select the external navigator from the CDI Source window (GPS 1 or 2).
- 11. Press and Hold BACK Button to return to normal PFD display.
- 12. Verify ACTIVE and ARMED modes on the PFD FD mode bar if using the autopilot/FD.

#### NOTE

The airplane will navigate in GPS mode throughout the intermediate portion of the approach procedure.

- 13. When established inbound to the FAF Navigation Source, Select VOR on the external navigator.
- 14. Verify ------ VOR is annunciated in the HSI.
- 15. Verify ------ Course pointer is on the FAF inbound course.
- 16. Set Minimum Descent Altitude (MDA) ----- Touch the Reference Altitude display.
  - Enter the Minimum Descent Altitude.
- 17. At the Final Approach Fix (FAF), begin descent to an intermediate altitude or the Minimum Descent Altitude.
- 18. Adjust VOR course if needed inside the FAF.
- 19. At the Minimum Descent Altitude, Set Missed Approach Altitude Touch the Reference Altitude display. Enter the Missed Approach Altitude.

20. At Missed Approach Point, Continue visually for a normal landing,

#### OR

• Press GO AROUND button and fly the missed approach procedure.

#### BACK COURSE (BC)

- 6. Press and Hold BACK Button to return to normal PFD display.

#### If Flying Vectors-To-Final:

- 7. Activate Vectors-to-Final on the external navigator, Verify CDI changes slews to the localizer front course.
- 8. Navigation Source ------Select LOC on the external navigator.
- 9. G3X Touch CDI source -----Touch the HSI display on the PFD.
  - PFD Options window opens.
- 10. Select the external navigator from the CDI Source window (LOC 1 or 2).
- 11. Verify the selected front course ----- Touch the Selected Course window to adjust if needed.
- 12. Establish Intercept Heading.
- 13. Verify ACTIVE and ARMED modes on the PFD FD mode bar if using the autopilot/FD.
- 14. Upon reaching the BC course, turn inbound and follow the BC course guidance.
- 15. Set Minimum Descent Altitude (MDA) ------ Touch the Reference Altitude display. Enter the Minimum Descent Altitude.
- 16. At the Final Approach Fix (FAF), begin descent to an intermediate altitude or the Minimum Descent Altitude.
- 17. At the Minimum Descent Altitude, Set Missed Approach Altitude Touch the Reference Altitude display. Enter the Missed Approach Altitude.
- 18. At Missed Approach Point, Continue visually for a normal landing,

#### OR

• Press GO AROUND button and fly the missed approach procedure.

If Flying Full Approach Including Transition:

ACTIVATE THE APPROACH on the External navigator, **Or**, ACTIVATE a DIRECT TO the IAF on the External navigator.

- 7. Navigation Source ------ Select GPS on the external navigator
- 8. Select IAF waypoint and execute the Direct-TO on the external navigator
- 9. G3X Touch CDI source ------Touch the HSI display on the PFD.
  - PFD Options window opens.
- 10. Select the external navigator from the CDI Source window (GPS 1 or 2).
- 11. Press and Hold BACK Button to return to normal PFD display.
- 12. Verify ACTIVE and ARMED modes on the PFD FD mode bar if using the autopilot/FD.

#### NOTE

The airplane will navigate in GPS mode throughout the intermediate portion of the approach procedure.

- 13. When established inbound to the FAF Navigation Source, Select LOC on the external navigator.
- 14. Verify ----- BC is annunciated in the HSI.
- 15. Verify ----- Course pointer is on the front course.
- 16. Set Minimum Descent Altitude (MDA) ------ Touch the Reference Altitude display.
  - Enter the Minimum Descent Altitude.
- 17. At the Final Approach Fix (FAF), begin descent to an intermediate altitude or the Minimum Descent Altitude.
- 18. At the Minimum Descent Altitude, Set Missed Approach Altitude Touch the Reference Altitude display. Enter the Missed Approach Altitude.

19. At Missed Approach Point, Continue visually for a normal landing,

#### OR

• Press GO AROUND button and fly the missed approach procedure.

#### GO AROUND (GA)

| 1       | Control Wheel                | GRASP FIRMLY |
|---------|------------------------------|--------------|
| າ.<br>າ |                              |              |
| Ζ.      | GO AROUND bullon             | PUSH         |
| 3.      | Rotate to Go Around attitude |              |
| 4.      | Go Around                    | EXECUTE      |

#### NOTE

If using a Garmin external navigator and an instrument approach is loaded, the HSI will automatically change to GPS course guidance, and the flight plan will automatically sequence onto the missed approach portion of the flight plan.

- 5. Verify the HSI changes to the GPS navigation.
- 6. Verify that leg sequencing has unsuspended. If not, unsuspend leg sequencing.
- Fly Published Missed Approach Procedure, OR, Fly ATC Assigned Missed Approach Heading

#### NOTE

The pilot is responsible for initial missed approach guidance in accordance with published procedure. The G3X Touch may not provide correct guidance until the airplane is established on a defined leg of the procedure.

8. Set Missed Approach Altitude ------ Touch the Reference Altitude display. Enter the Missed Approach Altitude.

### 4.6 Barometric Minimums Alert

A barometric minimums alert is provided in the G3X Touch to enhance the pilot's awareness of approaching altitude minimums while flying an instrument approach procedure.

Setting the barometric minimums alert bug:

- 1. On the PFD, Touch the HSI.
- 2. Touch the Highlight Minimums window.
- 3. Enter Barometric Altitude Minimums and touch ENTER

#### CAUTION

If a new approach is loaded into an external IFR capable navigator, the pilot will need to update the Barometric Minimums Alert in the G3X Touch with the new approach's altitude minimums.

# 4.7 TRANSPONDER Operation (Optional)

#### **Entering Transponder Code**

- 1. Touch the transponder data box.
- 2. Use the keypad to enter a code and touch ENTER.

#### IDENT

1. Touch IDENT, the green bar illuminates momentarily.

# 4.8 Disable Electronic Stability Protection (ESP)

# (If Installed, GFC 500 Autopilot)

To disable ESP for flight training purposes:

- 1. Touch the FD mode status bar at the top of the PFD, Automatic Flight Control System window opens
- 2. Highlight and Select ESP. The green ESP status bar extinguishes. ESP is disabled.
- 3. Press and Hold the **BACK** button to close the Automatic Flight Control System window and return to PFD display.
- 4. To enable ESP, Highlight and Select ESP. The green ESP status bar illuminates. ESP is enabled.
- 5. Press and Hold the **BACK** button to close the Automatic Flight Control System window and return to PFD display.

This page intentionally left blank.

# **5 PERFORMANCE**

No change.

This page intentionally left blank.

# 6 WEIGHT AND BALANCE

See current weight and balance data.

This page intentionally left blank.

# 7 SYSTEM DESCRIPTION

The G3X Touch System increases situational awareness by replacing the traditional instruments on the panel with an easy-to-scan Primary Flight Display (PFD) that features a horizon, airspeed, attitude, altitude, vertical speed, heading, and course deviation information.

#### 7.1 **Primary Flight Instruments**

Attitude information is displayed over a virtual blue sky and synthetic ground with a white horizon line. The Attitude Indicator displays the pitch (indicated by the Amber symbolic aircraft on the pitch scale), roll, and slip/skid information.

The horizon line is part of the pitch scale. Pitch markings occur at 2.5° intervals through all pitch ranges.

The inverted white triangle indicates zero on the roll scale. Major tick marks at 30° and 60° and minor tick marks at 10°, 20°, and 45° are shown to the left and right of the zero. Angle of bank is indicated by the position of the pointer on the roll scale.

Slip/skid is indicated by the location of the ball.

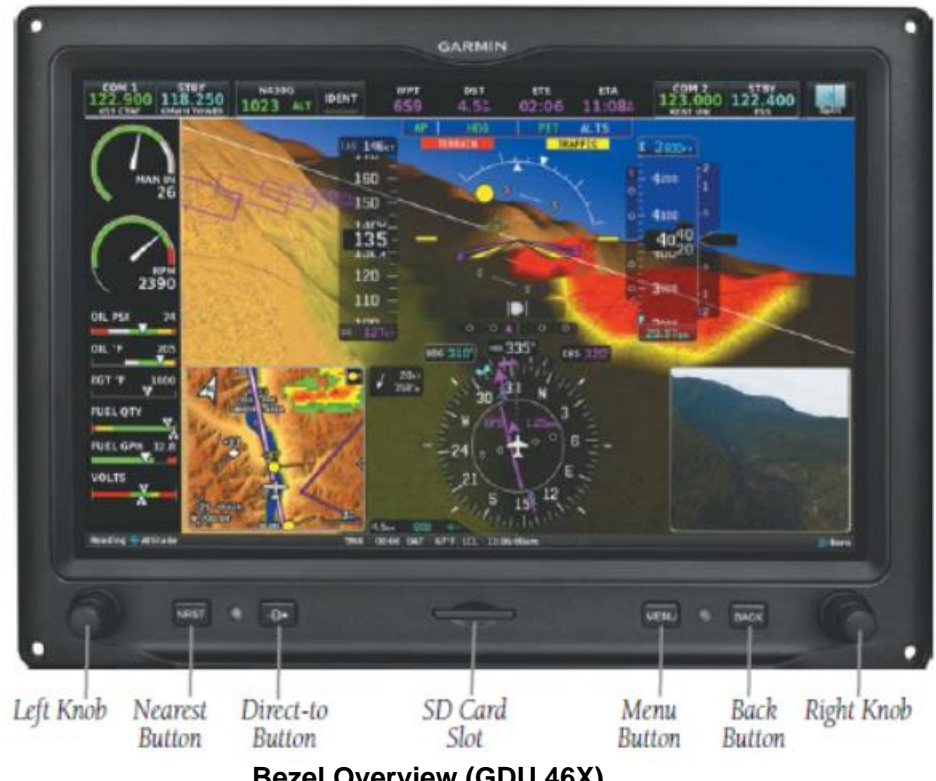

**Bezel Overview (GDU 46X)** 

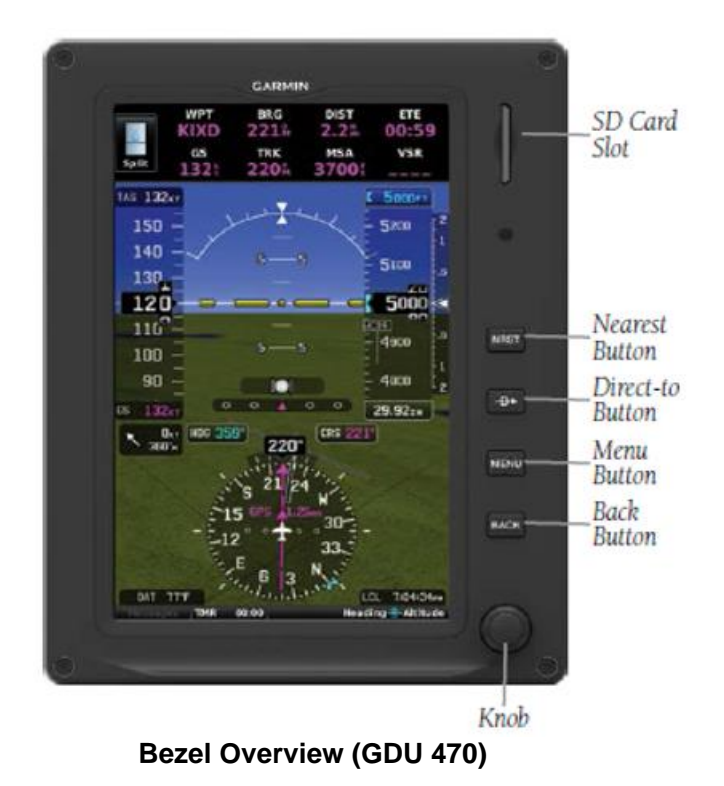

| NRST<br>Key       | Press to display the Nearest Page for viewing the nearest airports, intersections, NDBs, VORs, waypoints, frequencies, and airspaces |  |
|-------------------|----------------------------------------------------------------------------------------------------|--|
| Direct-<br>To Key | Press to activate the Direct-To function, enter a destination waypoint establish a direct-to course to the selected destination      |  |
| MENU<br>Key       | Press once to view the Page Menu Press twice to view the Main Menu<br>Press a third time to clear the Main Menu<br>enabled.          |  |
| BACK<br>Key       | Press to return to the previous screen<br>Press and hold to return to the default MFD Page                                           |  |

The Standard Rate Turn Bank Angle Pointers are green pointers displayed on the roll scale that show the bank angle corresponding to a standard rate turn.

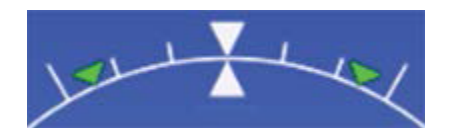

Standard Rate Turn Bank Angle Pointers

The Turn Rate Indicator is located at the top of the HSI. Tick marks to the left and right of the displayed heading denote standard turn rates (3 deg/sec). A magenta Turn Rate Trend Vector shows the current turn rate. The end of the trend vector gives the heading predicted in 6 seconds, based on the present turn rate. A standard-rate turn is shown on the indicator by the trend vector stopping at the standard

turn rate tick mark, corresponding to a predicted heading of 18° from the current heading. At rates greater than 4 deg/sec, an arrowhead appears at the end of the magenta trend vector and the prediction is no longer valid.

The Airspeed Indicator may be displayed as a vertical tape or a round dial. When the Airspeed Indicator is displayed as a tape, it displays a range of 70 knots on a rolling number gauge using a vertical tape. Numeric labels and major tick marks are shown at intervals of 10 knots. Minor tick marks are at intervals of 5 knots. The current airspeed is displayed in the black pointer. The True Airspeed (TAS) is displayed above the scale in white digits and the Ground Speed (GS) is displayed below the scale in magenta digits.

The Altimeter may be displayed as a vertical tape or a round dial. When the Altimeter is displayed as a tape, it displays 400 feet of barometric altitude values at a time on a rolling number gauge using a moving tape. Numeric labels and major tick marks are shown at intervals of 100 feet. Minor tick marks are at intervals of 20 feet. The current altitude is displayed in the black pointer. The barometric pressure setting is displayed below the Altimeter in inches of mercury (in Hg) or hectopascals (hPa) when metric units are selected.

The Selected Altitude is displayed above the Altimeter in the box indicated by a selection bug symbol. A bug corresponding to this altitude is shown on the altimeter; if the Selected Altitude exceeds the range shown on the tape, the bug appears at the corresponding edge of the tape.

The Altitude Alerting function provides the pilot with visual and aural alerts when approaching the Selected Altitude. Whenever the Selected Altitude is changed, the Altitude Alerter is reset. The following will occur when approaching the Selected Altitude:

- Passing within 1000 feet of the Selected Altitude, the Selected Altitude (shown above the Altimeter) flashes for 5 seconds and an aural tone is generated.
- When the aircraft passes within 200 ft of the Selected Altitude, the Selected Altitude flashes for 5 seconds and an aural tone is generated to indicate that the aircraft is approaching the selected altitude.
- After reaching the Selected Altitude, if the pilot flies outside the deviation band (±200 Feet of the Selected Altitude), the Selected Altitude changes to Amber text on a black background, flashes for 5 seconds, and an aural tone is generated.

The Vertical Speed Indicator (VSI) may be displayed as a tape or an arc segment. The VSI displays the aircraft vertical speed using a non-moving tape labeled at 500, 1000 and every 1000 fpm up to the maximum with minor tick marks every 100 feet up to 1000 fpm. The current vertical speed is displayed using a white arrow along the scale.

# 7.2 Vertical Deviation Indicators

The Vertical Deviation (Glideslope) Indicator (VDI) appears to the left of the altimeter whenever an ILS frequency is tuned in the active NAV field of an external navigator. A green diamond acts as the VDI Indicator. The green 'G' indicates an external glideslope source. If a localizer frequency is tuned and there is no glideslope signal, "NO GS" is annunciated.

The Vertical Deviation (Glidepath) Indicator (VDI) also appears to the left of the altimeter during a GPS approach. The glidepath is analogous to the glideslope for GPS approaches supporting WAAS vertical guidance (LNAV+V, L/VNAV, LPV). The Glidepath Indicator appears on the G3X Touch as a magenta diamond. The magenta 'G' indicates a GPS source. If the approach type downgrades past the final approach fix (FAF), "NO GP" is annunciated.

An external navigation source is not required to receive VNAV indications. A magenta chevron (VNAV Indicator) to the left of the altimeter on the Vertical Deviation Scale shows the VNAV profile, and a magenta chevron (Required Vertical Speed Indicator (RVSI)) on the Vertical Speed Indicator indicates the required vertical speed to reach the target altitude. The magenta 'V' indicates a VNAV profile is active.

# 7.3 HSI Annunciations

Some or all HSI annunciations may appear in the four quadrants of the G3X Touch HSI depending on the external navigator(s) configured.

Amber LOI – Loss of GPS integrity

Amber or Magenta **VFR** – An external GPS source is configured but there is not enough guidance data for IFR use.

Amber **REV** – External navigation source failed. Reverted to internal VFR GPS for navigation.

Amber MSG - External navigation source has a pending message

Cyan **INT** – The pilot has elected to use the internal GPS navigation source instead of the external GPS navigation source.

# 7.4 Course Deviation Indicator (CDI)

The HSI contains a Course Deviation Indicator (CDI), with a Course Pointer, To/From Indicator, and a sliding deviation bar and scale. The course pointer is a single line arrow (GPS1, VOR1, and LOC1) or a double line arrow (GPS2, VOR2, and LOC2) which points in the direction of the set course. The To/From arrow rotates with the course pointer and is displayed when the active NAVAID is received.

The Course Deviation Indicator (CDI) moves left or right from the course pointer along a lateral deviation scale to display aircraft position relative to the course. If the course deviation data is not valid, the CDI is not displayed.

Another Lateral Deviation Scale and combination Course Deviation and To/From Indicator is located below the slip/skid indicator.

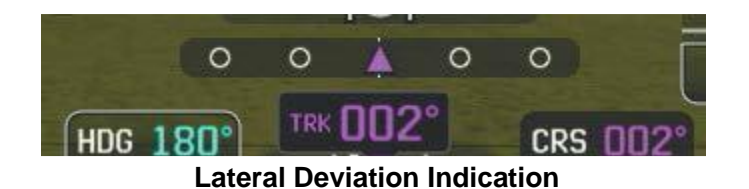

The CDI can display two sources of navigation: GPS or NAV (VOR, localizer) depending on the external navigator(s) configured. Color indicates the current navigation source: magenta (for GPS) or green (for VOR and LOC). The full-scale limits for the CDI are defined by a GPS-derived distance when coupled to GPS. When coupled to a VOR or localizer (LOC), the CDI has the same angular limits as a mechanical CDI. If the CDI exceeds the maximum deviation on the scale (two dots) while coupled to GPS, the crosstrack error (XTK) is displayed below the white aircraft symbol.

In addition to the flight instruments, the PFD also displays supplemental information, including the Outside Air Temperature (OAT), wind data, User Timer, and G-Meter.

# 7.5 Display of PFD information on MFD

MFDs installed as part of the G3X touch system can display PFD information if manually selected by the pilot, or will automatically do so if the installed PFD display fails. The display of PFD information on an MFD is a duplication of the original PFD information and is not an independent compilation of data from other sources.

# 7.6 Engine Indication System

The G3X Touch EIS displays engine, electrical, and other system parameters. Additional EIS information can be viewed by selecting the Eng Page on the MFD.

Green bands on the instruments indicate normal ranges of operation; amber and red bands indicate caution and warning, respectively. When unsafe operating conditions occur, the corresponding caution readout will display solid amber and the warning readout will flash red. An aural alert is also issued with a flashing red warning. If sensory data to an instrument becomes invalid or unavailable, a red "X" is displayed across the instrument.

# 7.7 Communication / Navigation / Surveillance System

The Communication/Navigation/Surveillance (CNS) system includes the audio interface, communication radios, navigation radios, and Mode S transponder. These functions can be accessed from the boxes that make up the CNS Data Bar located at the top of the PFD and/or MFD.

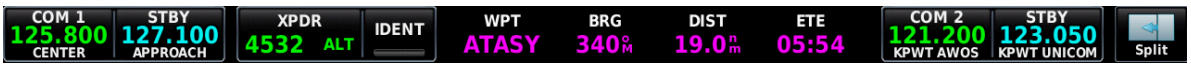

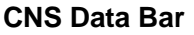

# 7.8 Remote Transponder Interface

The G3X Touch is capable of interfacing with several remote transponders providing Mode S interrogation and reply capabilities. Transponder tuning for panel mount transponders is also supported.

#### Ground Mode

Ground Mode is normally selected automatically when the aircraft is on the ground. The transponder powers up in the mode it was in when shut down. A green GND indication and transponder code appear in the mode field of the Transponder Data Box. In Ground Mode, the transponder does not allow Mode A and Mode C replies, but it does permit acquisition squitter and replies to discretely addressed Mode S interrogations.

#### Standby Mode (Manual)

In Standby, the transponder does not reply to interrogations, but new codes can be entered. When Standby Mode is selected, a white STBY indication and transponder code appear in the mode field of the Transponder Data Box.

ON Mode can be selected at any time. ON Mode generates Mode A and Mode S replies, but Mode C altitude reporting is inhibited. In ON Mode, a green ON indication and transponder code appear in the mode field of the Transponder Data Box.

#### Altitude Mode (Automatic or Manual)

ALT Mode is automatically selected when the aircraft becomes airborne. When the aircraft is on the ground, the transponder automatically selects and displays GND. ALT Mode may also be selected manually.

If Altitude Mode is selected, a green ALT indication and transponder code appear in the mode field of the Transponder Data Box, and all transponder replies requesting altitude information are provided with pressure altitude information.

#### Reply Status

When the transponder sends replies to interrogations, a green R indication appears momentarily in the Transponder Data Box.

#### IDENT Function (GDU 460 and GDU 470)

Touching IDENT sends a distinct identity indication to Air Traffic Control (ATC). The indication distinguishes the identing transponder from all the others on the air traffic controller's screen. After touching IDENT the bar on the button turns green momentarily.

### 7.9 Minimum Altitude Display and Alerting

When enabled by the pilot, an altitude minimums bug will be displayed in cyan on the barometric altitude tape.

Altitude minimums are accessed under the PFD Options Menu  $\rightarrow$  Minimums sub menu and can be set by touchscreen keypad or dual-concentric knob.

Both visual and aural altitude minimums alerts are provided. During a descent to minimums, the minimums bug will change from cyan to white when the aircraft descends to within 100 ft of minimums. An aural "Minimums, Minimums" alert will be triggered when the aircraft's altitude descends through minimums and the minimums bug will change to Amber. As the aircraft altitude climbs back above minimums, the minimums bug will change to white 50 ft above minimums and cyan 150 ft above minimums. Alerting is rearmed once the aircraft is 150 ft or more above the minimum's altitude.

If a new approach is loaded into the external navigator, the Minimums Altitude display is not automatically updated with the new approach minimums. The pilot must update the Minimums Altitude Display with the MDA/DH for the approach loaded into the navigator.

# 7.10 AOA Probe (Optional)

The G3X Touch PFD will display angle of attack from the GAP 26 AOA probe if installed. The GSU 25D uses the pressure from the GAP 26 probe and the pitot/static pressures it already receives from the existing aircraft pitot/static system to determine the aircraft's angle of attack (AOA).

The AOA indications and warnings presented on the G3X system are for reference only and are not intended as replacements for the aircraft's original stall warning system. The AOA stall warning margin and indications may not be the same at different flap settings, and are only supported for positive G flight.

# 7.11 GAD 27 Wig Wag (Optional)

The GAD 27 module provides a feature that provides the ability to flash the Landing and Taxi lights of the airplane in an alternating fashion, otherwise known as "Wig Wag". Two 3-position switches control this feature, one for the landing lights and one for the taxi lights:

- ON Respective light is on
- FLASH Respective light will flash
- OFF Respective light is off

When both switches are in the FLASH position, the landing and taxi lights alternate off and on with each other to produce the 'Wig-Wag' effect.

# 7.12 EIS Caution / Warning Lights

If the G3X EIS display is outside the pilot's primary field of view and a PFD is not installed to provide EIS annunciations, discreet Caution/Warning lights are installed. The lights are installed in the primary field of view and are labeled ENGINE. Only a G3X EIS exceedance from a gauge on the EIS Bar triggers the EIS Caution/Warning lights. EIS gauges that are not on the EIS Bar do not alert.